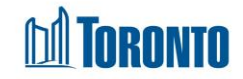

# **Client Admission Screen**

Updated on August 2016

## Home > Client Management (Search Client) > Admission

### **Business Purpose:**

The **Client Management – Admission** page displays a tabular listing of the client's admission history records for bed programs.

### How to:

- 1. For each client admission history record, the intake Program Name, Admission Date, Staff, Status and Actions are displayed.
- Other than the Actions column on the table, each of the column headings are clickable and will execute a sort alternating between ascending and descending based upon the column heading. (For example, when you click on the Admission Date, the history records are then sorted in ascending order, the record with the oldest admission date first.)
- 3. The Actions column shows whether the admission record is View only (nonactive/discharged) or can be Updated (active), and can be clicked to go to the detailed admission screen.

### **Important Notes:**

1. The total number of records is shown at the bottom of every page.